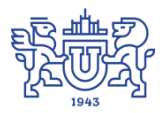

Южно-Уральский государственный университет (национальный исследовательский университет) Управление информатизации

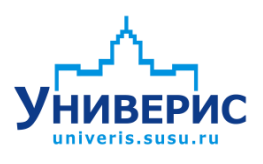

Инструкция по работе с модулем «Запросы по абитуриентам»

Челябинск, 2018

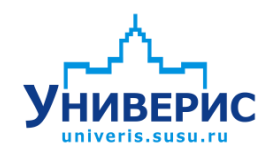

Корпоративная информационно-аналитическая система «Универис» Южно-Уральского государственного университета (национального исследовательского университета) разрабатывается в рамках мероприятия «Совершенствование управления университетом» программы развития национального исследовательского университета.

Информационно-аналитическая система представляет собой интеграцию современных принципов менеджмента и передовых информационных технологий и обеспечивает:

 – руководство университета эффективными инструментами мониторинга и управления научно-инновационной и образовательной деятельностью университета;

 профессорско-преподавательский состав, научных сотрудников и вспомогательный персонал современными инструментами организации, учета и планирования образовательной и научно-исследовательской деятельности;

обучающихся передовыми коммуникационными средствами,
доступными электронными образовательными ресурсами, необходимой
информацией об учебном процессе.

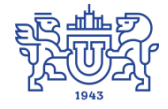

Запустить модуль «Запросы по абитуриентам» можно через «Загрузчик модулей ИАС Универис» раздел «Приемная комиссия».

Модуль «Запросы по абитуриентам» предназначен для выгрузки различных данных по абитуриентам, для формирования различных отчетов.

Модуль доступен сотрудникам центральной приемной комиссии, членам приемных комиссии факультетов по служебным запискам с визой председателя приемной комиссии.

В данной инструкции рассмотрены функции поиска данных.

### 1. Интерфейс модуля «Запросы по абитуриентам»

Чтобы войти в модуль «Запросы по абитуриентам», необходимо в «Загрузчик модулей ИАС Универис» выбрать раздел «Приемная комиссия», далее выбрать пункт «Запросы по абитуриентам».

На главной форме модуля есть разделы с выбором параметров для фильтрации данных (1). При выборе нужного раздела откроется область параметров выборки (2). При выборе необходимых параметров сформируется выборка для запроса (3). Для формирования запроса по заданной выборке необходимо перейти на вкладку «Результат» (4). Для сброса параметров выборки внизу находится кнопка (5) «Сброс параметров выбора».

| <b>У</b> Универис: Запросы по аби         | туриентам - ver. 2.2.1 (85) от ( | 09.02.2018                                                     |
|-------------------------------------------|----------------------------------|----------------------------------------------------------------|
| Установка параметров выбора Результат — 4 |                                  |                                                                |
| Факультеты                                | Специальности                    | Укажите параметры выборки. Для выбора/исключения нужной строки |
| ФИО или рег. номер                        | Форма финансирования             | отметьте ее щелчком или двоиным щелчком левои кнопки мыши.     |
| Категория документов                      | Категория абитуриента            |                                                                |
| Наличие медали (диплома)                  | Форма обучения                   |                                                                |
| Пол                                       | Гражданство                      |                                                                |
| Возраст абитуриента                       | Тип НП проживания                |                                                                |
| Тип НП уч. заведения                      | Регион проживания                | 2                                                              |
| Год окончания уч. заведении               | Базовое образование              |                                                                |
| Тип оконченного заведения                 | Количество баллов                |                                                                |
| Тип признака оценки                       | Название предмета                |                                                                |
| Иностранный язык                          | Семейное положение               |                                                                |
| Номер учебной группы                      | Включен в приказ                 |                                                                |
| Забрал документы                          | Зачислен по рейтингу             |                                                                |
| Зачислен приём, комиссией                 | Код учебного плана               | Задана следующая выборка:                                      |
| Продолжительность обучения                | Приоритет                        | A                                                              |
| Зачислен на другую спец-ть                | Тип студента                     |                                                                |
| Заказчик целевика                         | Тип индивид. достижения          |                                                                |
| Окончил ВУЗ                               | Сброс параметров выбера          |                                                                |
|                                           | 5                                | 3                                                              |
| 25.04.2018                                |                                  |                                                                |

После выбора необходимых параметров, разделы в которых был осуществлён выбор, пометятся синим цветом.

| 🔰 Универис: Запросы по абитуриентам - ver. 2.2.1 (85) от 09.02.2018 |                         |                                                                                                    |  |
|---------------------------------------------------------------------|-------------------------|----------------------------------------------------------------------------------------------------|--|
| Установка параметров выбора                                         | Результат               |                                                                                                    |  |
| Факультеты                                                          | Специальности           | Укажите параметры выборки. Для выбора/исключения нужной строки<br>отметьте её шеликом или двойным шеликом девой кнопки мыши |  |
| ФИО или рег. номе                                                   | Форма финансирования    | высшее                                                                                                    |  |
| Категория документов                                                | Категория абитуриента   | высшее (бакалавриат)                                                                                                    |  |
| Наличие медали (диплома)                                            | Форма обучения          | высшее (магистратура)                                                                                                    |  |
| Пол                                                                 | Гражданство             | начальное профессиональное                                                                                                  |  |
| Возраст абитуриента                                                 | Тип НП проживания       | незаконченное высшее                                                                                                    |  |
| Тип НП уч. заведения                                                | Регион проживания       | основное общее (9кл)                                                                                                    |  |
| Год окончания уч. заведения                                         | Базовое образование     | среднее (до 1995 года)                                                                                                    |  |
| Тип оконченного заведения                                           | Количество баллов       | среднее полноеј общее (ПКЛ)                                                                                                 |  |
| Тип признака оценки                                                 | Название предмета       |                                                                                                    |  |
| Иностранный язык                                                    | Семейное положение      |                                                                                                    |  |
| Номер учебной группы                                                | Включен в приказ        |                                                                                                    |  |
| Забрал документы                                                    | Зачислен по рейтингу    |                                                                                                    |  |
| Зачислен приём, комиссией                                           | Код учебного плана      | Задана следующая выборка:                                                                                                   |  |
| Продолжительность обучения                                          | Приоритет               | Факультет:                                                                                                    |  |
| Зачислен на другую спец-ть                                          | Тип студента            | Архитектурно-строительный институт (АСИ)                                                                                    |  |
| Заказчик целевика                                                   | Тип индивид, достижения | мужской                                                                                                    |  |
| Окончил ВУЗ                                                         | Сброс параметров выбора | Базовое образование:                                                                                                    |  |
|                                                                     |                         | •                                                                                                    |  |
| 25.04.2018                                                          |                         |                                                                                                    |  |

#### 2. Раздел «Факультеты»

В разделе «Факультеты» можно выбрать нужный факультет из списка. Список зависит от прав доступа.

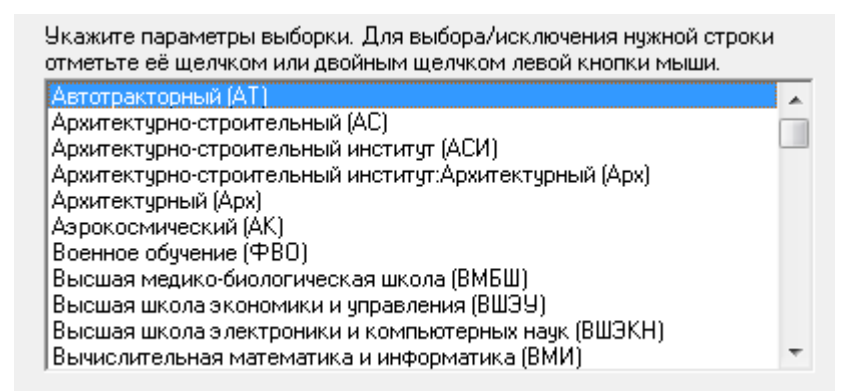

При выборе параметра в выборке запросов зафиксируется выбранный пункт.

| Задана следующая выборка:         |   |
|-----------------------------------|---|
| Факультет:<br>Автотракторный (АТ) | ^ |

В результат выборки попадут записи в зависимости от выбранного пункта, если ничего не выбрано, то попадут все записи, удовлетворяющие выборке.

### 3. Раздел «ФИО или рег.номер»

В разделе «ФИО или рег. номер» можно выбрать нужного студента по фамилии имени отчеству или по регистрационному номеру. Для этого в окне (1) нужно ввести необходимые данные, далее нажимаем кнопку «Применить» (2), результат выборки запишется в заданную выборку ниже. Для удаления выборки нажимаем кнопку «Отмена» (3).

| Укажите парамет<br>отметьте её щелч | ры выборки. Для выбора/исключения н<br>ком или двойным щелчком левой кнопк | ужной строки<br>:и мыши. |
|-------------------------------------|----------------------------------------------------------------------------|--------------------------|
| ФИО или ном                         | ер                                                                         | 1                        |
| Фамилия: Г                          |                                                                            | 2                        |
| Отчество:                           |                                                                            | Применить                |
| Регистрацион                        | ный номер:                                                                 | Отмена                   |

При выборе параметра в выборке запросов зафиксируется выбранный пункт.

| Задана следующая выборка:                |   |
|------------------------------------------|---|
| ФИО абитуриента:<br>Фамилия - ''Петров'' | * |

### 4. Раздел «Категория документов»

В разделе «Категория документов» выбираем нужную категория документов, по умолчанию выбираются все.

| Укажите параметры выборки. Для выбора/исключения нужной строки<br>отметьте её щелчком или двойным щелчком левой кнопки мыши. |
|----------------------------------------------------------------------------------------------------|
| копия                                                                                                    |
| отсутствует                                                                                                    |
| подлинник                                                                                                    |
| подлинник(кафедра)                                                                                                    |
| электронная версия                                                                                                    |
|                                                                                                    |
|                                                                                                    |

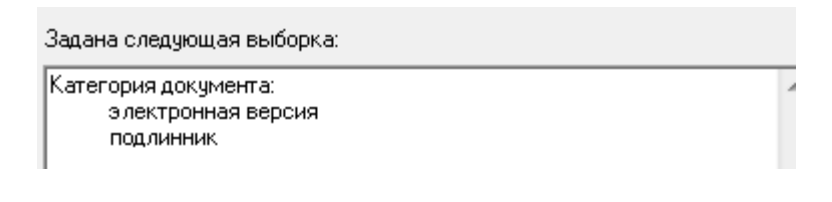

### 5. Раздел «Наличие медали (диплома)»

В разделе «Наличие медали (диплома)» указываем нужный параметр для выборки, по умолчанию выбираются все.

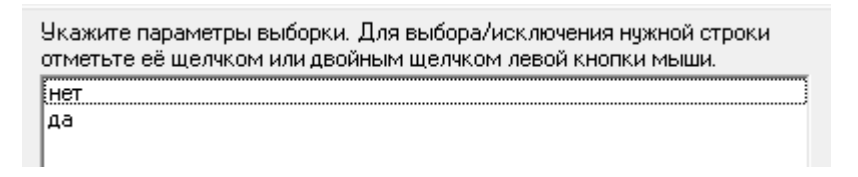

Результат выбора записывается в заданную выборку.

| Задана следующая выборка: |  |
|---------------------------|--|
| Наличие медали:           |  |
| да                        |  |
| Наличие медали:<br>да     |  |

### 6. Раздел «Пол »

В разделе «Пол» выбираем нужный пол, по умолчанию выбираются все.

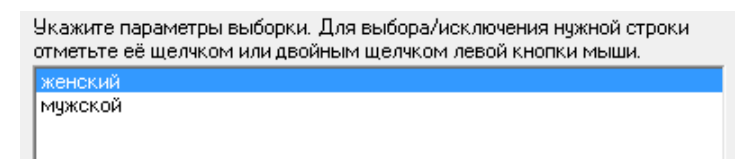

Результат выбора записывается в заданную выборку.

| Задана следующая выборка: |   |
|---------------------------|---|
| Пол:<br>женский           | * |

#### 7. Раздел «Возраст абитуриента»

В разделе «Возраст абитуриента» можно выбрать нужный возраст на указанную дату. Для этого указать дату на момент, когда вы хотите посчитать возраст абитуриентов и возраст, старше указанного, младше указанного или интервал (1). Для применения параметров запроса нажмите

кнопку «Применить» (2). Для сброса данного раздела нажмите кнопку «Отмена» (3).

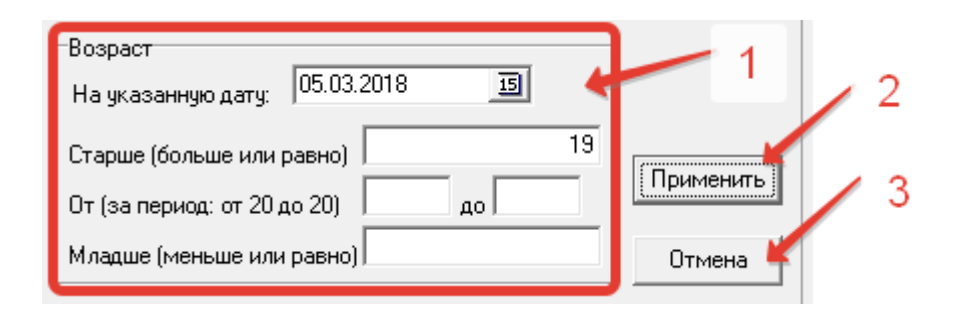

Результат выбора записывается в заданную выборку.

| Задана следующая выборка:           |   |
|-------------------------------------|---|
| Возраст:<br>на 05.03.2018 старше 19 | * |

### 8. Раздел «Тип НП учебного заведения»

В разделе «Тип НП учебного заведения» можно выбрать нужный тип учебного заведения, по умолчанию выбираются все.

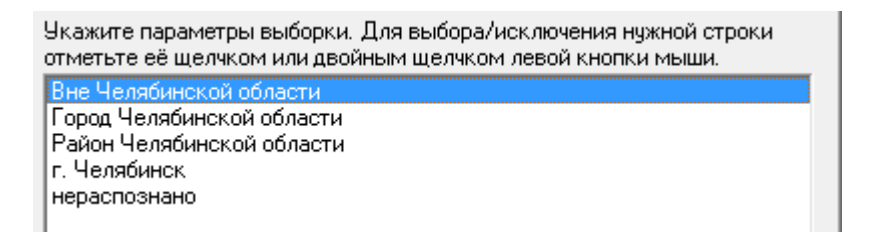

Результат выбора записывается в заданную выборку.

| Задана следующая выборка:                        |   |
|--------------------------------------------------|---|
| Тип НП уч. заведения:<br>Вне Челябинской области | * |

### 9. Раздел «Год окончания учебного заведения»

В разделе «Год окончания учебного заведения» можно выбрать нужный год окончания, либо период, по умолчанию выбираются все. Для установки выбора в окне (1) указываем период, либо, если нужен конкретный год окончания, то ставим одну цифру года, например, «от 2000 до 2000». Далее

нажимаем кнопку «Применить» (2), результат выбора запишется в заданную выборку ниже. Для отмены выборки нажимаем кнопку «Отмена» (3).

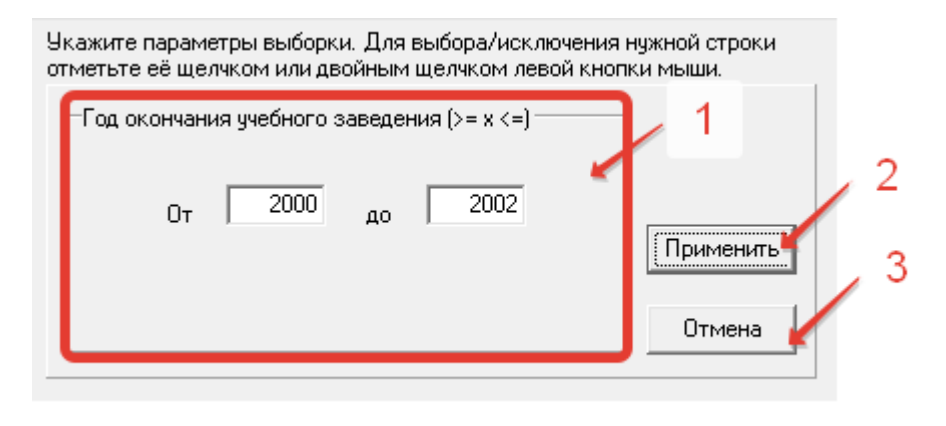

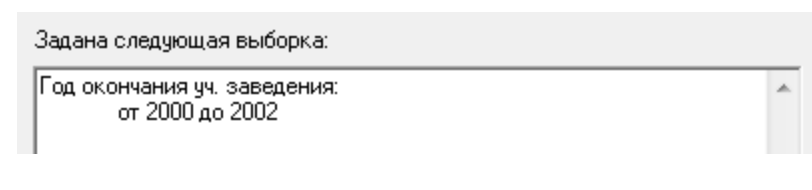

### 10. Раздел «Тип оконченного заведения»

В разделе «Тип оконченного заведения» можно выбрать необходимый тип учебного заведения, по умолчанию выбираются все.

| Укажите параметры выборки. Для выбора/исключения нужной строки<br>отметьте её щелчком или двойным щелчком левой кнопки мыши. |   |
|----------------------------------------------------------------------------------------------------|---|
| Вечерняя школа                                                                                                    | * |
| Гимназия                                                                                                    |   |
| Дневная школа                                                                                                    |   |
| Колледж                                                                                                    |   |
| Колледж "Коммерция"                                                                                                    | Ξ |
| Колледж "Наука"(шк.№35)                                                                                                    |   |
| Колледж "Система"(шк.№134)                                                                                                   |   |
| Лицей                                                                                                    |   |
| ПТУ на базе 9 классов                                                                                                    |   |
| ПТУ на базе среднего обр.                                                                                                    |   |
| Профессиональный лицей                                                                                                    | Ŧ |
|                                                                                                    |   |
|                                                                                                    |   |

Результат выбора записывается в заданную выборку.

| Задана следующая выборка:              |   |
|----------------------------------------|---|
| Тип оконченного заведения:<br>Гимназия | * |

### 11. Раздел «Тип признака оценки»

В разделе «Тип признака оценки» выбираем нужный тип признака оценки, по умолчанию выбираются все.

| Укажите параметры выборки. Для выбора/исключения нужной строки<br>отметьте её щелчком или двойным щелчком левой кнопки мыши. |
|----------------------------------------------------------------------------------------------------|
| Аттестат                                                                                                    |
| ЕГЭ                                                                                                    |
| EL3-5                                                                                                    |
| KT                                                                                                    |
| Собеседование магистра                                                                                                    |
| LLT .                                                                                                    |
| Экзамен ЮУрГУ                                                                                                    |
| Экзамен аспиранта                                                                                                    |
| медаль                                                                                                    |
| неизвестно                                                                                                    |
| олимпиада                                                                                                    |
|                                                                                                    |

| Задана следующая выборка:    |   |
|------------------------------|---|
| Тип оценки:<br>Экзамен ЮУрГУ | * |

### 12. Раздел «Иностранный язык»

В разделе «Иностранный язык можно выбрать иностранный язык, по умолчанию выбираются все.

| Укажите параметры выборки. Для выбора/исключения нужной строки<br>отметьте её щелчком или двойным щелчком левой кнопки мыши. |
|----------------------------------------------------------------------------------------------------|
| английский<br>другой                                                                                                    |
| неизвестно<br>немецкий<br>фозициясский                                                                                       |
| французский                                                                                                    |

Результат выбора записывается в заданную выборку.

| Залана | следиющи | аа выбоі | ъка: |
|--------|----------|----------|------|
| задана | следчоще | ая высо  | JNG. |

Иностранный язык: немецкий

### 13. Раздел «Номер учебной группы»

В разделе «Номер учебной группы» можно выбрать нужную группу абитуриента, по умолчанию выбираются все.

| Укажи<br>отметь                                      | те параметры выборки. Для выбора/исключения нужной строки<br>эте её щелчком или двойным щелчком левой кнопки мыши.                                                                                                    |   |
|------------------------------------------------------|----------------------------------------------------------------------------------------------------|---|
| 101<br>102<br>104                                    | Архитектурно-строительный институт<br>Архитектурно-строительный институт<br>Архитектурно-строительный институт                                                                                                    |   |
| 105<br>111<br>112<br>119<br>121<br>122<br>124<br>125 | Архитектурно-строительный институт<br>Архитектурно-строительный институт<br>Архитектурно-строительный институт<br>Архитектурно-строительный институт<br>Архитектурно-строительный институт<br>Архитектурно-строительный институт<br>Архитектурно-строительный институт<br>Архитектурно-строительный институт | Ŧ |

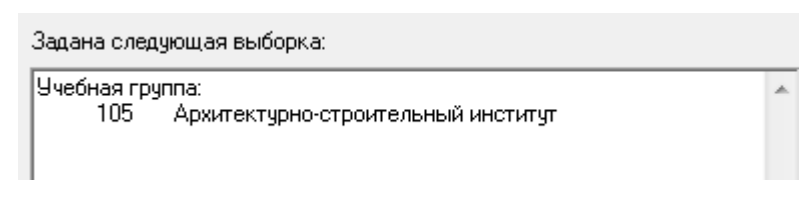

### 14. Раздел «Забрал документы»

В разделе «Забрал документы» можно выбрать абитуриентов, забравших документы, по умолчанию выбираются все.

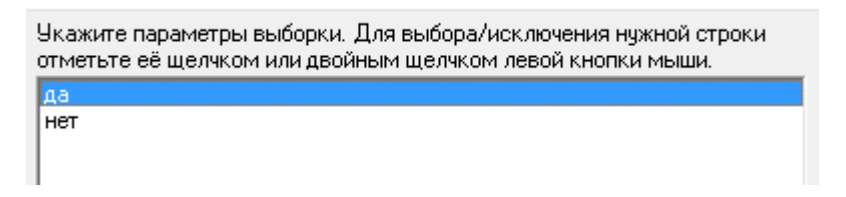

Результат выбора записывается в заданную выборку.

| Задана следующая выборка: |  |
|---------------------------|--|
| Забрали документы:<br>да  |  |

### 15. Раздел «Зачислен приемной комиссией»

В разделе «Зачислен приемной комиссией» задаем нужный параметр выборки, по умолчанию выбираются все.

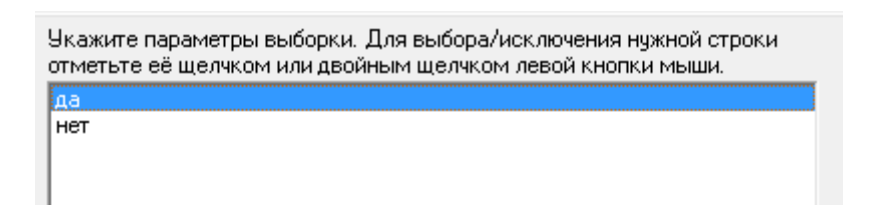

Результат выбора записывается в заданную выборку.

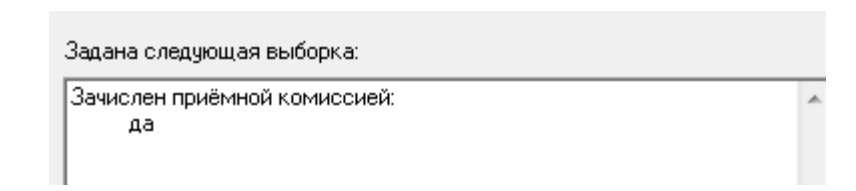

### 16. Раздел «Продолжительность обучения»

В разделе «Продолжительность обучения» можно отфильтровать абитуриентов по продолжительности обучения, по умолчанию выбираются все.

| Укажите параметры выборки. Для выбора/исключения нужной строки<br>отметьте её щелчком или двойным щелчком левой кнопки мыши. |   |
|----------------------------------------------------------------------------------------------------|---|
| 2.0                                                                                                    |   |
| 2.0 (2 года)                                                                                                    |   |
| 2.5 (2 года 4 мес.)                                                                                                    |   |
| 2.5 (2 года 5 мес.)                                                                                                    |   |
| 2.5 (2 года 6 мес.)                                                                                                    | Ξ |
| 3.0                                                                                                    |   |
| 4.0                                                                                                    |   |
| 4.0 (3 года 10 мес.)                                                                                                    | _ |
| 4.0 (4 года)                                                                                                    |   |
| 4.5 (4 года 6 мес.)                                                                                                    |   |
| 5.0                                                                                                    | Ŧ |
| 7                                                                                                    |   |

Результат выбора записывается в заданную выборку.

| Задана следующая выборка:                   |   |
|---------------------------------------------|---|
| Продолжительность обучения:<br>4.0 (4 года) | * |

### 17. Раздел «Зачислен на другую специальность»

В разделе «Зачислен на другую специальность» можно выбрать абитуриентов, зачисленных на свою, либо на другую специальность, по умолчанию выбираются все.

| Укажите параметры выборки. Для выбора/исключения нужной строки<br>отметьте её щелчком или двойным щелчком левой кнопки мыши. |
|----------------------------------------------------------------------------------------------------|
| зачислен на свою специальность                                                                                               |
| зачислен на другую специальность                                                                                             |
|                                                                                                    |

Задана следующая выборка: Зачислен на другую специальность: зачислен на другую специальность

#### 18. Раздел «Заказчик целевика»

В разделе «Заказчик целевика» можно выбрать заказчика целевика из списка.

| Укажите параметры выборки. Для выбора/исключения нужной строки<br>отметьте её щелчком или двойным щелчком левой кнопки мыши. |   |
|----------------------------------------------------------------------------------------------------|---|
| Агаповский МР                                                                                                    | * |
| Администрация Дуванского района                                                                                              |   |
| Администрация Курчатовского района                                                                                           | _ |
| Администрация Учалинского района                                                                                             |   |
| Администрация г. Екатеринбурга                                                                                               |   |
| Администрация г. Н-Тагила                                                                                                    |   |
| Администрация г. Челябинска                                                                                                  |   |
| Аргаяшский МР                                                                                                    |   |
| Ашинский МР                                                                                                    |   |
| Ашинский МР                                                                                                    |   |
| Брединский МР                                                                                                    | Ŧ |

Результат выбора записывается в заданную выборку.

| Задана следующая выборка:                |   |
|------------------------------------------|---|
| Заказчик:<br>Администрация г. Челябинска | * |
|                                          |   |

#### 19. Раздел «Окончил ВУЗ»

В разделе «Окончил ВУЗ» можно отфильтровать абитуриентов по законченному ранее ВУЗу, по умолчанию выбираются все.

Укажите параметры выборки. Для выбора/исключения нужной строки отметьте её щелчком или двойным щелчком левой кнопки мыши. Зарубежный 893 МаГТУ (МаГУ) УралГУФК ЧКИК (ЧГАКИ) ЧелГУ ЮУрГАУ (ЧГАУ, ЧИМЭСХ, УГАВИ) ЮУрГМУ (ЧелГМА, ЧМИ) ЮУрГПУ (ЧГПУ) ЮУрГПУ (ЧГТУ, ЧПИ)

| Задана следующая выборка:      |   |
|--------------------------------|---|
| Окончил ВУЗ:<br>Зарубежный ВУЗ | * |

### 20. Раздел «Специальности»

В разделе «Специальности» можно задать нужную специальность, по умолчанию выбираются все.

| Укажите параметры выборки. Для выбора/исключения нужной строки<br>отметьте её щелчком или двойным щелчком левой кнопки мыши. |          |                                        |   |
|----------------------------------------------------------------------------------------------------|----------|----------------------------------------|---|
| -                                                                                                    | 01.06.01 | Математика и механика (4)              |   |
| •                                                                                                    | 03.06.01 | Физика и астрономия (5)                |   |
| ·                                                                                                    | 03.06.01 | Физика и астрономия (4)                |   |
| ·                                                                                                    | 04.06.01 | Химические науки (4)                   |   |
| ·                                                                                                    | 05.06.01 | Науки о земле (3)                      |   |
| ·                                                                                                    | 06.06.01 | Биологические науки (4)                |   |
| ·                                                                                                    | 06.06.01 | Биологические науки (5)                |   |
| ·                                                                                                    | 07.06.01 | Архитектура (3)                        |   |
| ·                                                                                                    | 08.06.01 | Техника и технологии строительства (4) |   |
| • •                                                                                                    | 08.06.01 | Техника и технологии строительства (5) | - |
| · · · · ·                                                                                                    |          |                                        |   |

| Задана следующая выб              | Задана следующая выборка: |   |  |  |
|-----------------------------------|---------------------------|---|--|--|
| Специальность:<br>- 01.06.01<br>I | Математика и механика (4) | * |  |  |

#### 21. Раздел «Форма финансирования»

В разделе «Форма финансирования» можно выбрать нужную форму финансирования, по умолчанию выбираются все.

| Укажите параметры выборки. Для выбора/исключения нужной строки<br>отметьте её щелчком или двойным щелчком левой кнопки мыши. |
|----------------------------------------------------------------------------------------------------|
| бюджет                                                                                                    |
| контракт                                                                                                    |
| неизвестно                                                                                                    |
|                                                                                                    |

Результат выбора записывается в заданную выборку.

| Задана следующая выборка: |                                   |   |
|---------------------------|-----------------------------------|---|
|                           | Форма финансирования:<br>контракт | * |

### 22. Раздел «Категория абитуриента»

В разделе «Категория абитуриента» можно выбрать нужную категорию абитуриента.

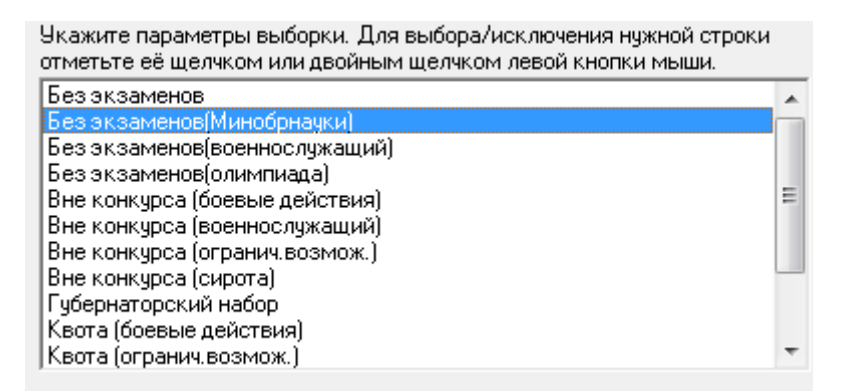

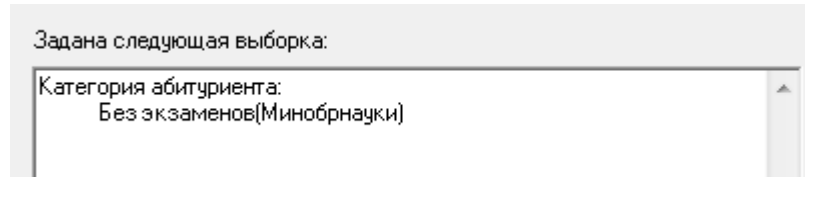

### 23. Раздел «Форма обучения

В разделе «Форма обучения» можно выбрать необходимую форму обучения, по умолчанию выбираются все.

| Укажите параметры выборки. Для выбора/исключения нужной строки<br>отметьте её щелчком или двойным щелчком левой кнопки мыши. |  |  |  |  |
|----------------------------------------------------------------------------------------------------|--|--|--|--|
| заочная<br>неизвестно                                                                                                    |  |  |  |  |
| очная                                                                                                    |  |  |  |  |
| очно-заочная                                                                                                    |  |  |  |  |
|                                                                                                    |  |  |  |  |

Результат выбора записывается в заданную выборку.

| Задана следующая выборка: |   |
|---------------------------|---|
| Форма обучения:<br>очная  | * |

### 24. Раздел «Гражданство»

В разделе «Гражданство» можно выбрать необходимую страну гражданства, по умолчанию выбираются все.

| Укажите параметры выборки. Для выбора/исключения нужной строки<br>отметьте её щелчком или двойным щелчком левой кнопки мыши. |   |
|----------------------------------------------------------------------------------------------------|---|
| Абхазия                                                                                                    | * |
| Австралия                                                                                                    |   |
| Азербайджан                                                                                                    | _ |
| Алжир                                                                                                    |   |
| Ангола                                                                                                    |   |
| Арабская Республика Египет                                                                                                   |   |
| Аргентина                                                                                                    |   |
| Армения                                                                                                    |   |
| Афганистан                                                                                                    |   |
| Беларись                                                                                                    |   |
| Болгария                                                                                                    | Ŧ |

| 3 | адана следующая выборка: |   |
|---|--------------------------|---|
| Γ | ражданство:<br>Ангола    | * |

#### 25. Раздел «Тип НП проживания»

В разделе «Тип НП проживания» можно выбрать нужный тип проживания.

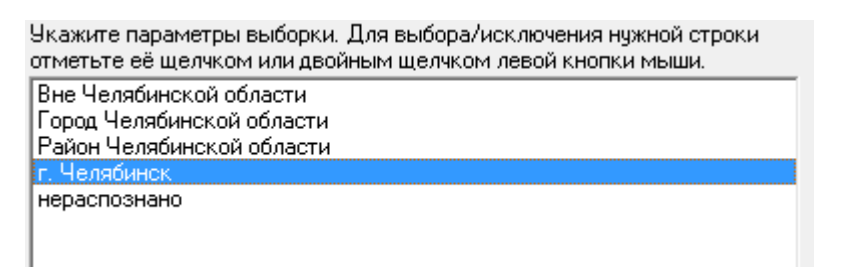

Результат выбора записывается в заданную выборку.

Задана следующая выборка:

Тип НП проживания: г. Челябинск

#### 26. Раздел «Регион проживания»

В разделе «Регион проживания» выбираем нужный регион проживания.

Укажите параметры выборки. Для выбора/исключения нужной строки отметьте её щелчком или двойным щелчком левой кнопки мыши.

| Алтайский край               |   |
|------------------------------|---|
| Амурская область             |   |
| Архангельская область        | - |
| Астраханская область         |   |
| Белгородская область         |   |
| Брянская область             |   |
| Владимирская область         |   |
| Волгоградская область        |   |
| Вологодская область          |   |
| Воронежская область          |   |
| Еврейская автономная область | Ŧ |

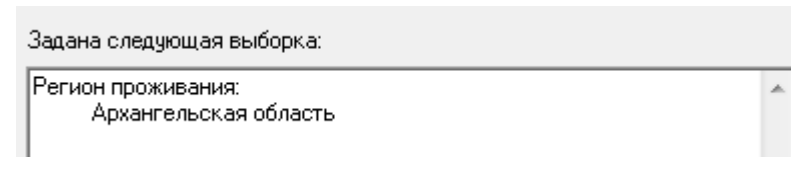

#### 27. Раздел «Базовое образование»

В разделе «Базовое образование» можно выбрать базовое образование абитуриента при поступлении, по умолчанию выбираются все.

| Укажите параметры выборки. Для выбора/исключения нужной строки<br>отметьте её щелчком или двойным щелчком левой кнопки мыши. |  |  |  |
|----------------------------------------------------------------------------------------------------|--|--|--|
| высшее                                                                                                    |  |  |  |
| высшее (бакалавриат)                                                                                                    |  |  |  |
| высшее (магистратура)                                                                                                    |  |  |  |
| высшее (специалитет)                                                                                                    |  |  |  |
| начальное профессиональное                                                                                                   |  |  |  |
| незаконченное высшее                                                                                                    |  |  |  |
| неизвестно                                                                                                    |  |  |  |
| основное общее (9кл)                                                                                                    |  |  |  |
| среднее (до 1995 года)                                                                                                    |  |  |  |
| среднее (полное) общее (11кл)                                                                                                |  |  |  |
| среднее профессиональное                                                                                                    |  |  |  |

Результат выбора записывается в заданную выборку.

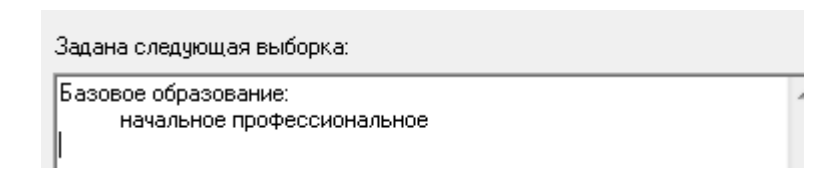

### 28. Раздел «Количество баллов»

В разделе «Количество баллов» можно выбрать нужную сумму баллов. В окне (1) задаем нужное количество баллов, либо необходимый интервал. Значение среднего балла нужно умножить на 100, как указано в примере. Далее нажимаем кнопку «Применить» (2) и результат выбора запишется в заданную выборку ниже. Для сброса выбора, нажимаем кнопку «Отмена» (3).

|   | Укажите параметры выборки. Для выбора/исключения нужной строки<br>отметьте её щелчком или двойным щелчком левой кнопки мыши. |                                                                                                 |   |
|---|----------------------------------------------------------------------------------------------------|-------------------------------------------------------------------------------------------------|---|
| 1 | Количество баллов<br>Больше (>) 400                                                                                          | При поиске по среднему<br>баллу его значение нужно<br>умножить на 100 :<br>ср. балд 4 33 -> 433 |   |
|   | От (>= x <=) до                                                                                                    | Применить                                                                                       | 2 |
|   | Меньше (<)                                                                                                    | Отмена                                                                                          | 3 |

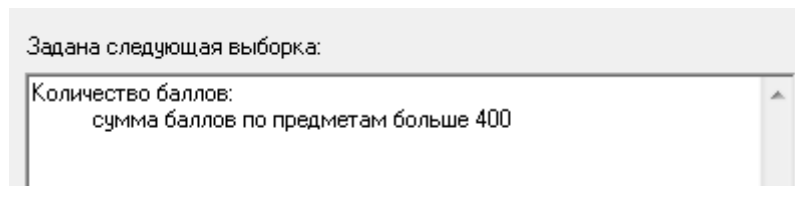

### 28. Раздел «Название предмета»

В разделе «Название предмета» можно выбрать нужные предметы.

| Укажите параметры выборки. Для выбора/исключения нужной строки<br>отметьте её щелчком или двойным щелчком левой кнопки мыши.<br>Английский язык | • |
|----------------------------------------------------------------------------------------------------|---|
| Биология                                                                                                    | - |
| География<br>Живопись                                                                                                    | = |
| Иностранный язык                                                                                                    |   |
| Иностранный язык (Асп)<br>Информатика<br>История                                                                                                |   |
| Литература                                                                                                    |   |
| Математика<br>Мировая хидожественная культура                                                                                                   | - |
| numberen utgebeneen men utgeben gien                                                                                                    |   |

Результат выбора записывается в заданную выборку.

| Задана следующая выборка:                   |   |
|---------------------------------------------|---|
| Предметы:<br>Литература<br>Иностранный язык | A |

### 29. Раздел «Семейное положение»

В разделе «Семейное положение» можно выбрать нужный тип семейного положения абитуриента, по умолчанию выбираются все.

| Укажите параметры выборки. Для выбора/исключения нужной строки<br>отметьте её щелчком или двойным щелчком левой кнопки мыши. |
|----------------------------------------------------------------------------------------------------|
| вдова(-ец)<br>женат (армикем)                                                                                                |
| ленаї (замулем)<br>неизвестно                                                                                                |
| разведен(-а)                                                                                                    |
| холост (не замужем)                                                                                                    |

| Задана следующая выборка:                  |   |
|--------------------------------------------|---|
| Семейное положение:<br>холост (не замужем) | * |

#### 30. Раздел «Включен в приказ»

В разделе «Включен в приказ» можно выбрать абитуриентов, включенных или не включенных в приказ.

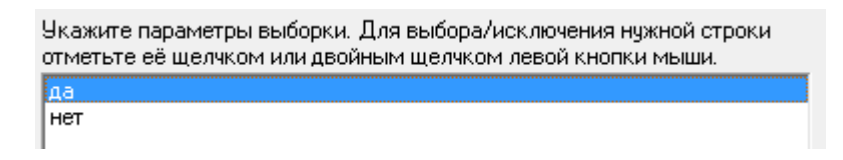

Результат выбора записывается в заданную выборку.

| Задана следующая выборка: |  |
|---------------------------|--|
| Включен в приказ:         |  |
| да                        |  |
|                           |  |

### 31. Раздел «Зачислен по рейтингу»

В разделе «Зачислен по рейтингу» можно выбрать абитуриентов, зачисленных по рейтингу, либо не зачисленных.

Укажите параметры выборки. Для выбора/исключения нужной строки отметьте её щелчком или двойным щелчком левой кнопки мыши. да нет

| Задана следующая выборка:   |   |
|-----------------------------|---|
| Зачислен по рейтингу:<br>да | * |

### 32. Раздел «Код учебного плана»

В разделе «Код учебного плана» можно выбрать абитуриентов по коду учебного плана. В начале указан код учебного плана, затем аббревиатура факультета, затем код специальности и ее название, в скобках указана продолжительность обучения и форма.

| Укажите параметры выборки. Для выбора/исключения нужной строки<br>отметьте её щелчком или двойным щелчком левой кнопки мыши. |    |          |                                          |  |
|----------------------------------------------------------------------------------------------------|----|----------|------------------------------------------|--|
| 26383                                                                                                    | Ю  | 40.06.01 | Юриспруденция (3 очная); Вып.каф.: Тес 🔊 |  |
| 26394                                                                                                    | ДО | 08.03.01 | Строительство (5 заочная); Вып.каф.: У   |  |
| 26395                                                                                                    | ДО | 38.03.01 | Экономика (5 заочная); Вып.каф.: Упра    |  |
| 26396                                                                                                    | ДО | 38.03.02 | Менеджмент (5 заочная); Вып.каф.: Упр    |  |
| 26397                                                                                                    | ДО | 38.03.02 | Менеджмент (5 заочная); Вып.каф.: Упр    |  |
| 26398                                                                                                    | ДО | 38.03.04 | Государственное и муниципальное управ    |  |
| 26399                                                                                                    | ДО | 44.03.01 | Педагогическое образование (5 заочна:    |  |
| 26400                                                                                                    | ДО | 38.04.01 | Экономика (2,5 заочная); Вып.каф.: Упр   |  |
| 26401                                                                                                    | ДО | 38.04.04 | Государственное и муниципальное управ    |  |
| 26402                                                                                                    | ДО | 40.04.01 | Юриспруденция (2,5 заочная); Вып.каф. 🛁  |  |
| 26403                                                                                                    | ДО | 40.03.01 | Юриспруденция (5 заочная); Вып.каф.: 🛀   |  |

Результат выбора записывается в заданную выборку.

| Задана следующая выборка:       |          |                                 |   |
|---------------------------------|----------|---------------------------------|---|
| Код учебного плана:<br>26401 ДО | 38.04.04 | Государственное и муниципальное | * |

### 32. Раздел «Приоритет»

В разделе «Приоритет» можно выбрать абитуриентов по приоритету.

Укажите параметры выборки. Для выбора/исключения нужной строки отметьте её щелчком или двойным щелчком левой кнопки мыши.

остальные приоритеты

| Задана следующая выборка:    |  |
|------------------------------|--|
| Приоритет:<br>1-ый приоритет |  |

## 33. Раздел «Тип студента»

В разделе «Тип студента» можно выбрать нужный тип студента.

| Јкажите параметры выборки. Для выбора/исключения нужной строки<br>πметьте её щелчком или двойным щелчком левой кнопки мыши. |
|----------------------------------------------------------------------------------------------------|
| адъюнктура<br>аспирант<br>ассистентура<br>бакалавр                                                                          |
| магистр<br>неизвестно<br>ординатура<br>профессия СПО<br>специалист<br>специалист НПО<br>специалист СПО                      |

Результат выбора записывается в заданную выборку.

| Задана следующая выборка: |  |
|---------------------------|--|
|---------------------------|--|

Тип студента: магистр

# 34. Раздел «Тип индивидуального достижения»

В разделе «Тип индивидуального достижения» можно выбрать нужное индивидуальное достижение абитуриента.

| Укажите параметры выборки. Для выбора/исключения нужной строки<br>отметьте её щелчком или двойным щелчком левой кнопки мыши.       |   |
|----------------------------------------------------------------------------------------------------|---|
| Победитель РОШ (диплом 1 степени)<br>Победитель одимпизаци конклосов, проводимых Минобналки РФ, иди с                              | * |
| Победитель олимпиад и консурсов, проводимых миноонауки т или р<br>Победитель олимпиады ЮУрГУ (диплом 1 степени)                    |   |
| Победитель первенства Европы<br>Победитель первенства мира                                                                         | - |
| Победитель регионального этапа ВОШ                                                                                                 | Ε |
| Призер 2 степени олимпиад и конкурсов, проводимых миноонауки РФ<br>Призер 3 степени олимпиад и конкурсов, проводимых Минобнауки РФ |   |
| Призер РОШ (диплом 2 степени)<br>Призер РОШ (диплом 3 степени)                                                                     |   |
| Призер олимпиады ЮУрГУ (диплом 2 степени)                                                                                          | Ŧ |

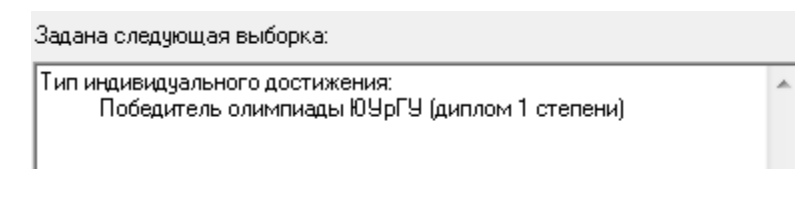

### 35. Вкладка «Результат»

После выбора всех необходимых параметров необходимо перейти на вкладку «Результат» (1). Сразу после перехода запустится запрос с выполнением выборки, при отсутствии выборки, будет запущена выгрузка всех данных. Результат будет отображен в таблице (3). Функции работы с результатом выборки находится над таблицей (2). Информационная строка, отображающая статистическую информацию по запросу выборки, находится внизу окна (4).

| 🔰 Универис: Запросы по абитуриентам - ver. 2.2.1 (85) от 09.02.2018 |               |                     |   |  |
|---------------------------------------------------------------------|---------------|---------------------|---|--|
| Установка параметров выбора Результат 🛻 — 1                         |               |                     |   |  |
|                                                                     | n 2 m         | 2                   |   |  |
| Факультет ФИО                                                       | Специальность | Тип инд.достижения  |   |  |
| АСИ                                                                 | 08.03.01      | Победитель олимпиа  |   |  |
| АСИ                                                                 | 08.03.01      | Победитель олимпиа  |   |  |
| АСИ                                                                 | 08.05.01      | Победитель олимпиа  |   |  |
| АСИ                                                                 | 08.05.01      | Победитель олимпиа  |   |  |
| АСИ                                                                 | 21.03.02      | Победитель олимпиа  |   |  |
| АСИ                                                                 | 07.03.01      | Победитель олимпиа  |   |  |
| АСИ                                                                 | 07.03.03      | Победитель олимпиа  |   |  |
| вшэкн                                                               | 09.03.01      | Победитель олимпиа  |   |  |
| вшэкн                                                               | 10.03.01      | Победитель олимпиа  |   |  |
| вшэкн                                                               | 10.05.03      | Победитель олимпиа  |   |  |
| вшэкн                                                               | 24.05.06      | Победитель олумпия  |   |  |
| вшэкн                                                               | 11.03.02      | Победитель от Милиа |   |  |
| вшэкн                                                               | 09.03.01      | Победитель олимпиа  |   |  |
| вшэкн                                                               | 09.03.01      | Победитель олимпиа  |   |  |
| вшэкн                                                               | 02.03.02      | Победитель олимпиа  |   |  |
| вшэкн                                                               | 09.03.01      | Победитель олимпиа  |   |  |
| вшэкн                                                               | 27.03.04      | Победитель олимпиа  |   |  |
| вшэкн                                                               | 12.03.01      | Победитель олимпиа  |   |  |
| вшэкн                                                               | 02.03.02      | Победитель олимпиа  |   |  |
| вшэкн                                                               | 09.03.01      | Победитель олимпиа  |   |  |
| вшэкн                                                               | 24.05.06      | Победитель олимпиа  |   |  |
| вшэкн                                                               | 09.03.01      | Победитель олимпиа  |   |  |
|                                                                     |               | ·                   | t |  |
| 26.04.2018                                                          | Bcero: 85     | K                   |   |  |
|                                                                     |               |                     |   |  |
|                                                                     |               | 4                   |   |  |

## 35.1. Вкладка «Результат». Функция «Сортировка результата»

Функция «Сортировка результата» позволяет отсортировать результат выборки по трем колонкам. Для сортировки данных заполните необходимые поля и нажмите кнопку «Применить» (1). Для отмены нажмите кнопку «Отменить» (2).

| <b>У</b> Универис: 3 | Запросы по абитуриентам - ver. 2.2.1 (85) от 09.02.2018 | 23  |
|----------------------|---------------------------------------------------------|-----|
| Установка пар        | аметров выбора Результат                                |     |
|                      | M 🚑 🖺 🛱 ? 🕼                                             |     |
| Факультет            | ФИО Специальность Тип инд.достижения                    | -   |
| АСИ                  |                                                         |     |
| АСИ                  | Укажите новый порядок сортировки                        |     |
| АСИ                  | Сортировать по                                          |     |
| АСИ                  |                                                         |     |
| АСИ                  | Ракультет С по возрастанию                              |     |
| АСИ                  |                                                         |     |
| АСИ                  | Сатем по                                                |     |
| вшэкн                |                                                         |     |
| вшэкн                |                                                         |     |
| вшэкн                |                                                         |     |
| вшэкн                | СВ последнюю очередь по                                 |     |
| ВШЭКН                |                                                         |     |
| ВШЭКН                | Специальность                                           |     |
| BUJAKH               |                                                         |     |
| вшэкн                |                                                         |     |
| вшэкн                | Применить Отмена                                        |     |
| вшэкн                | 12.03.01 Победитель олимпиа                             |     |
| вшэкн                | 02.03.02 Победитель олимпиа                             |     |
| вшэкн                | 09.03.0                                                 |     |
| вшэкн                | 24.05.06 Победитель олимпиа                             |     |
| вшэкн                | 09.03.01 Победитель олимпиа                             |     |
|                      |                                                         | Ŧ   |
| 26.04.2018           | Bcero : 85                                              | //. |

### 35.2. Вкладка «Результат». Функция «Экспорт в Excel»

Функция «Экспорт в Excel» позволяет выгрузить в Excel результат выборки с полями, выбранными для просмотра. Для старта выгрузки нажмите кнопку «создать таблицу Excel». Данный функционал доступен только с визой проректора.

| 🔇 Универис: Запрос  | ы по абитуриентам - ver. 2.2.1 (85) от | 09.02.2018         |
|---------------------|----------------------------------------|--------------------|
| Установка параметро | в выбора Результат                     |                    |
|                     | 🛋 🗈 🚓 🤉 🕼                              |                    |
|                     |                                        |                    |
|                     | Гспециальност                          |                    |
| АСИ                 | DT B EXCEI                             |                    |
| АСИ                 |                                        | опимпия            |
| АСИ                 | Создать таблицу Excel                  | опимпия            |
| АСИ                 |                                        | олимпия            |
| АСИ                 |                                        | олимпия            |
| АСИ                 | Время работы:                          | олимпия            |
| вшэкн               | 09.03.01                               | Поредитель олимпиа |
| вшэкн               | 10.03.01                               | Победитель олимпиа |
| вшэкн               | 10.05.03                               | Победитель олимпиа |
| вшэкн               | 24.05.06                               | Победитель олимпиа |
| вшэкн               | 11.03.02                               | Победитель олимпиа |
| вшэкн               | 09.03.01                               | Победитель олимпиа |
| вшэкн               | 09.03.01                               | Победитель олимпиа |
| вшэкн               | 02.03.02                               | Победитель олимпиа |
| вшэкн               | 09.03.01                               | Победитель олимпиа |
| вшэкн               | 27.03.04                               | Победитель олимпиа |
| вшэкн               | 12.03.01                               | Победитель олимпиа |
| ВШЭКН               | 02.03.02                               | Победитель олимпиа |
| вшэкн               | 09.03.01                               | Победитель олимпиа |
| вшэкн               | 24.05.06                               | Победитель олимпиа |
| вшэкн               | 09.03.01                               | Победитель олимпиа |
| ]                   |                                        |                    |
| 26.04.2018          | Bcero : 85                             |                    |

35.3. Вкладка «Результат». Функция «Экспорт в текстовый файл»

Функция «Экспорт в текстовый файл» позволяет выгрузить в текстовый файл результат выборки с полями, выбранными для просмотра. Для старта выгрузки нажмите кнопку «создать текстовый файл», затем укажите директорию для сохранения файла и его имя.

| становка па                      | араметров выбора Результат                                                         |                      |                                          |
|----------------------------------|------------------------------------------------------------------------------------|----------------------|------------------------------------------|
|                                  | ] Ma 🚑 🐚 🚓 🤶 🙋                                                                     |                      |                                          |
| Факультет                        | ФИО                                                                                | Специальность        | Тип инд.достижения                       |
| АСИ                              |                                                                                    |                      | зилмила                                  |
| АСИ                              | экспорт в текстовый файл                                                           |                      | ь олимпиа                                |
| АСИ                              |                                                                                    | -                    | , олимпиа                                |
| АСИ                              | Создать текстовый файл                                                             | Отмена               | в олимпиа                                |
| АСИ                              |                                                                                    |                      | ь олимпиа                                |
| АСИ                              |                                                                                    |                      | ь олимпиа                                |
| АСИ                              |                                                                                    |                      | • олимпиа                                |
| вшэкн                            |                                                                                    |                      | ь олимпиа                                |
| вшэкн                            | Амельченко Ирина Максимовна                                                        | 10.03.01             | Победитель олимпиа                       |
| вшэкн                            | Амельченко Ирина Максимовна                                                        | 10.05.03             | Победитель олимпиа                       |
| вшэкн                            | Борисов Даниил Андреевич                                                           | 24.05.06             | Победитель олимпиа                       |
| вшэкн                            | Бурдадина Анастасия Андреевна                                                      | 11.03.02             | Победитель олимпиа                       |
| вшэкн                            | Бутаков Андрей Михайлович                                                          | 09.03.01             | Победитель олимпиа                       |
| вшэкн                            | Кирпичников Александр Викторо                                                      | 09.03.01             | Победитель олимпиа                       |
| вшэкн                            | Кочура Павел Геннадьевич                                                           | 02.03.02             | Победитель олимпиа                       |
| вшэкн                            | Кочура Павел Геннадьевич                                                           | 09.03.01             | Победитель олимпиа                       |
| вшэкн                            | Кочура Павел Геннадьевич                                                           | 27.03.04             | Победитель олимпиа                       |
|                                  | Краля Илья Игоревич                                                                | 12.03.01             | Победитель олимпиа                       |
| вшэкн                            |                                                                                    | 02.03.02             | Победитель олимпиа                       |
| ВШЭКН<br>ВШЭКН                   | Мишутин Дмитрий Валерьевич                                                         |                      |                                          |
| ВШЭКН<br>ВШЭКН<br>ВШЭКН          | Мишутин Дмитрий Валерьевич<br>Мишутин Дмитрий Валерьевич                           | 09.03.01             | Победитель олимпиа                       |
| вшэкн<br>вшэкн<br>вшэкн<br>вшэкн | Мишутин Дмитрий Валерьевич<br>Мишутин Дмитрий Валерьевич<br>Мощенко Иван Сергеевич | 09.03.01<br>24.05.06 | Победитель олимпиа<br>Победитель олимпиа |

35.4. Вкладка «Результат». Функция «Поля просмотра»

Функция «Поля просмотра» позволяет отобразить в результат выборки нужные колонки для просмотра. Для отображения данных выберите двойным нажатием нужные поля в окне «Список полей» или воспользуйтесь кнопками со стрелками для переброса полей в окно «Показать поля». Кнопки с двойными стрелками перебрасывают все поля из таблицы в таблицу по направлению стрелки. Для применения параметров к выборке нажмите «ОК» (1), для отмены нажмите «Cancel» (2).

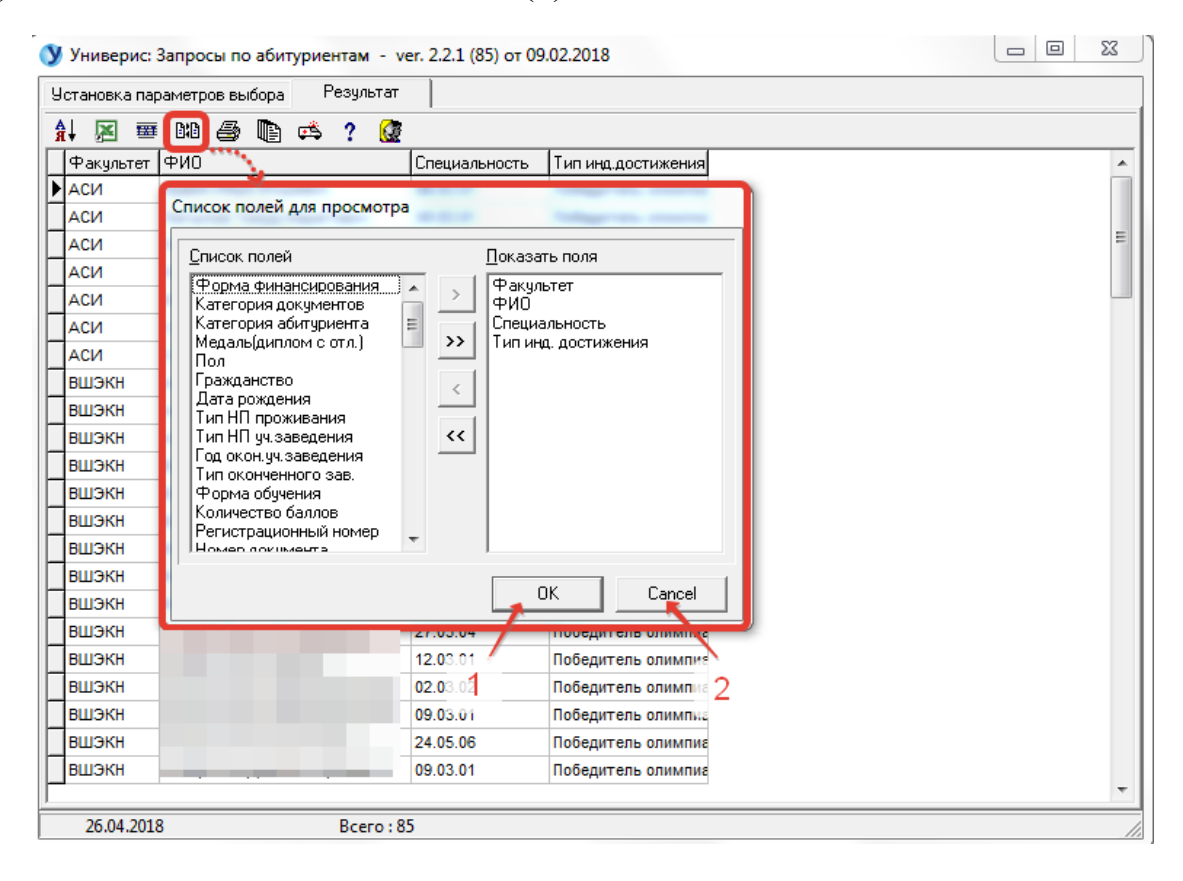

### 35.5. Вкладка «Результат». Функция «Печать результата»

Функция «Печать результата» позволяет напечатать результат выборки. В печать (2) идут только те колонки, которые выбраны для просмотра. В печати также отображается заданная выборка параметров (1).

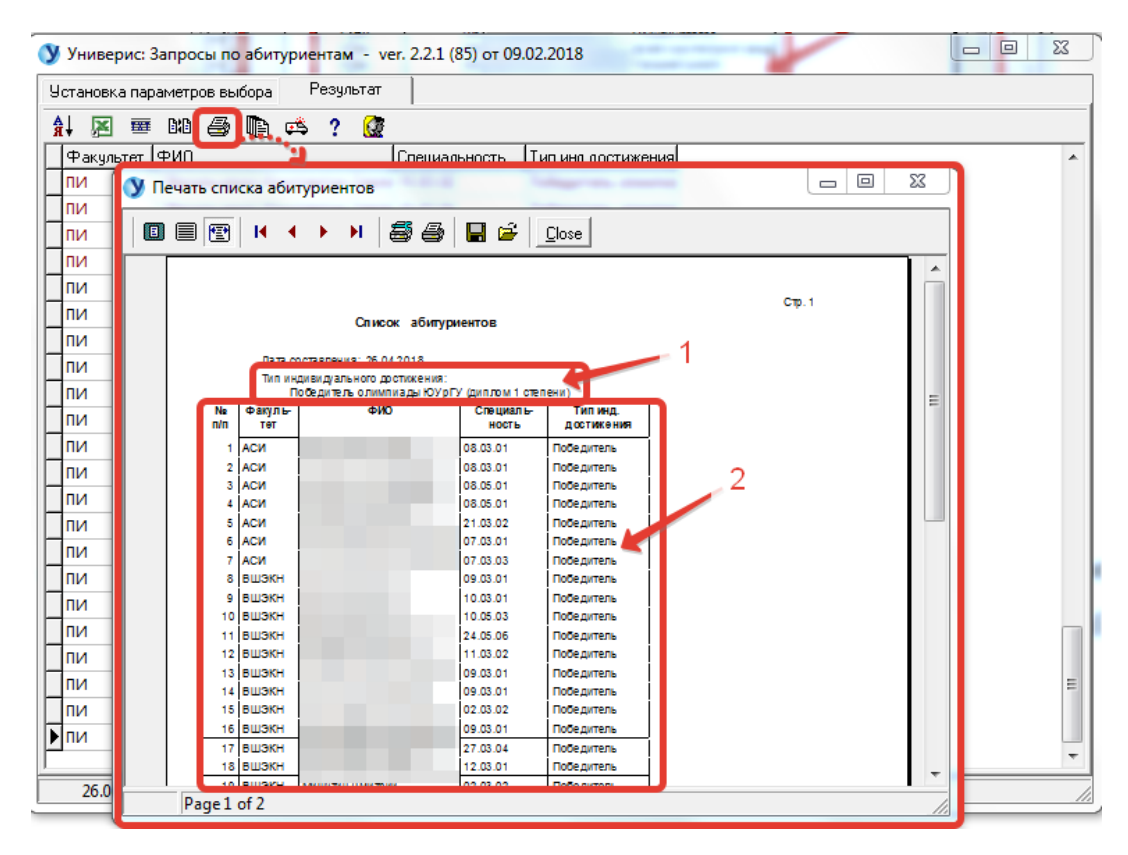

35.6. Вкладка «Результат». Функция «Списки студентов»

Функция «списки студентов» нужна для печати разных списков студентов. Для начала нужно включить сортировку: 1. факультет, 2. номер учебной группы, 3. ФИО. Затем правой кнопкой мыши вызывается контекстное меню, доступно 3 варианта вывода списка группы для печати.

| У Универис: Запросы по абиту | риентам - ver. 2.2.1 (8 | 5) ot 09.02.2018                                  | _ <b>D</b> X |
|------------------------------|-------------------------|---------------------------------------------------|--------------|
| Установка параметров выбора  | Результат               |                                                   |              |
| Al 🖂 🗰 MA 🚑 🃭                | -× 2 🕼                  |                                                   |              |
|                              | 1. Список группы (      | N≘ π/π ΦИΟ)                                       |              |
| ти                           | 2. Crusov spyrnov (     |                                                   | í í          |
| 014                          | 2. Список группы (п     | ч= п/п, Фию, специальность, форма финансирования) |              |
| 014                          | 3. Список группы (I     | № п/п,ФИО,специальность,пол,форма финансирования  | a)           |
|                              | 15.02.05                | References enumer                                 |              |
|                              | 13.03.05                | Победитель олимпиа                                |              |
| - III                        | 23.03.01                |                                                   |              |
|                              | 23.03.03                | Победитель олимпиа                                |              |
| 814                          | 13.03.01                | Поседитель опимпиа                                |              |
|                              | 20.03.01                | Поседитель олимпиа                                |              |
| ПИ<br>ВИ                     | 23.03.01                | Поредитель опимпиа                                |              |
|                              | 13.03.02                | Аттестат (диплом) с                               |              |
|                              | 15.03.06                | Аттестат (диплом) с                               |              |
|                              | 15.03.06                | Поредитель олимпиа                                |              |
|                              | 13.03.02                | Победитель олимпиа                                |              |
| пи                           | 23.03.01                | Победитель олимпиа                                |              |
| пи                           | 23.03.02                | Победитель олимпиа                                |              |
| пи                           | 23.03.03                | Победитель олимпиа                                |              |
| пи                           | 23.03.01                | Аттестат (диплом) с                               |              |
| пи                           | 23.03.02                | Аттестат (диплом) с                               | [            |
| пи                           | 23.03.03                | Аттестат (диплом) с                               |              |
| пи                           | 23.03.01                | Победитель олимпиа                                | 1            |
| пи                           | 23.03.03                | Победитель олимпиа                                |              |
| ПИ                           | 24.05.01                | Победитель олимпиа                                |              |
|                              |                         |                                                   |              |
| 26.04.2018                   | Bcero : 85              |                                                   |              |

Ниже представлен 2 вариант списка студентов по группам.

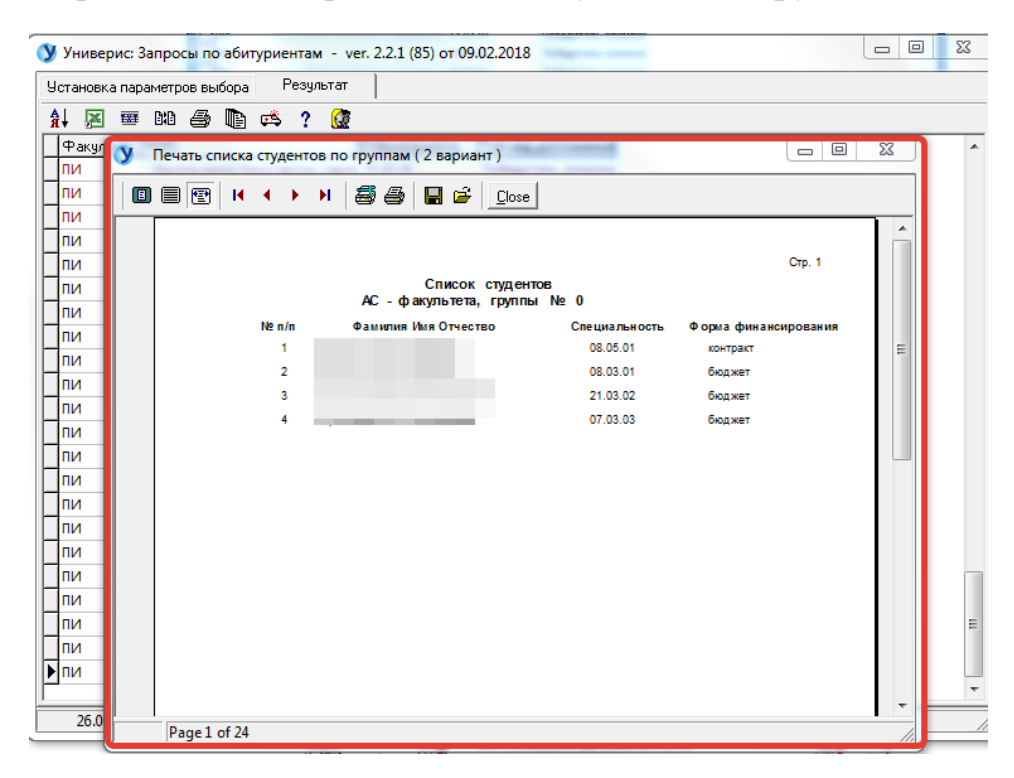

### 35.7. Вкладка «Результат». Функция «Инструкция. Примеры»

Функция «Инструкция. Примеры» даст вам краткую справку работы с функционалом для обработки результата запроса.

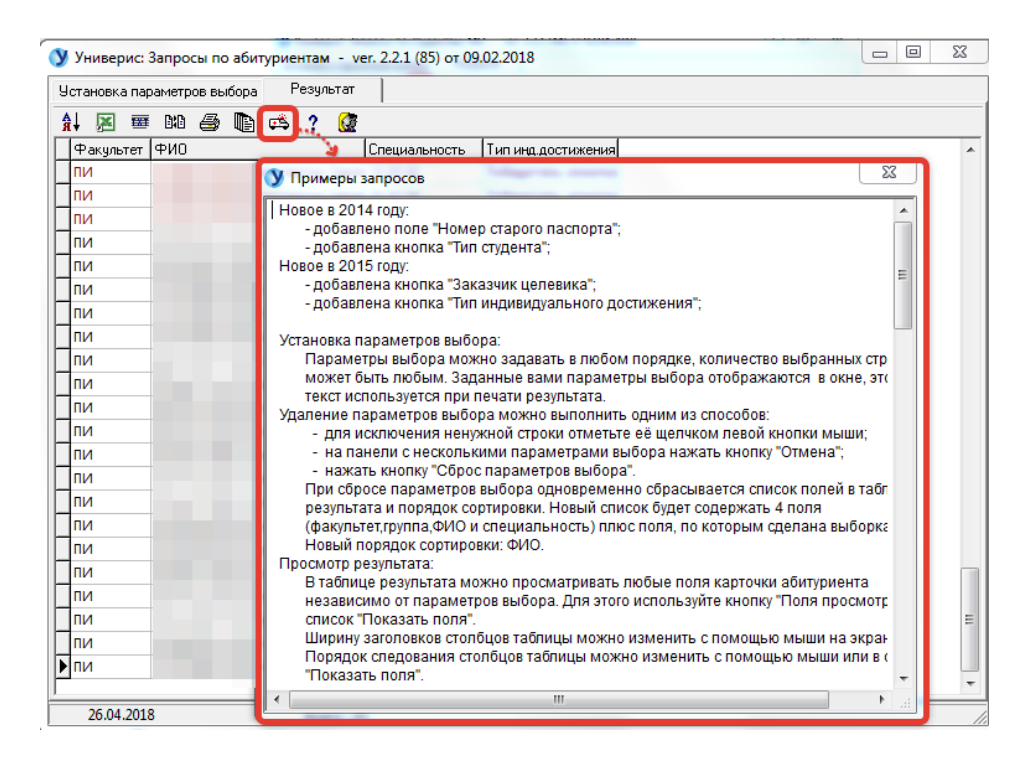

### 35.8. Вкладка «Результат». Функция «Сведения о программе»

Функция «Сведения о программе» даст вам краткую справку о виде подключения и разработчике, к которому можно обратиться по указанным телефонам.

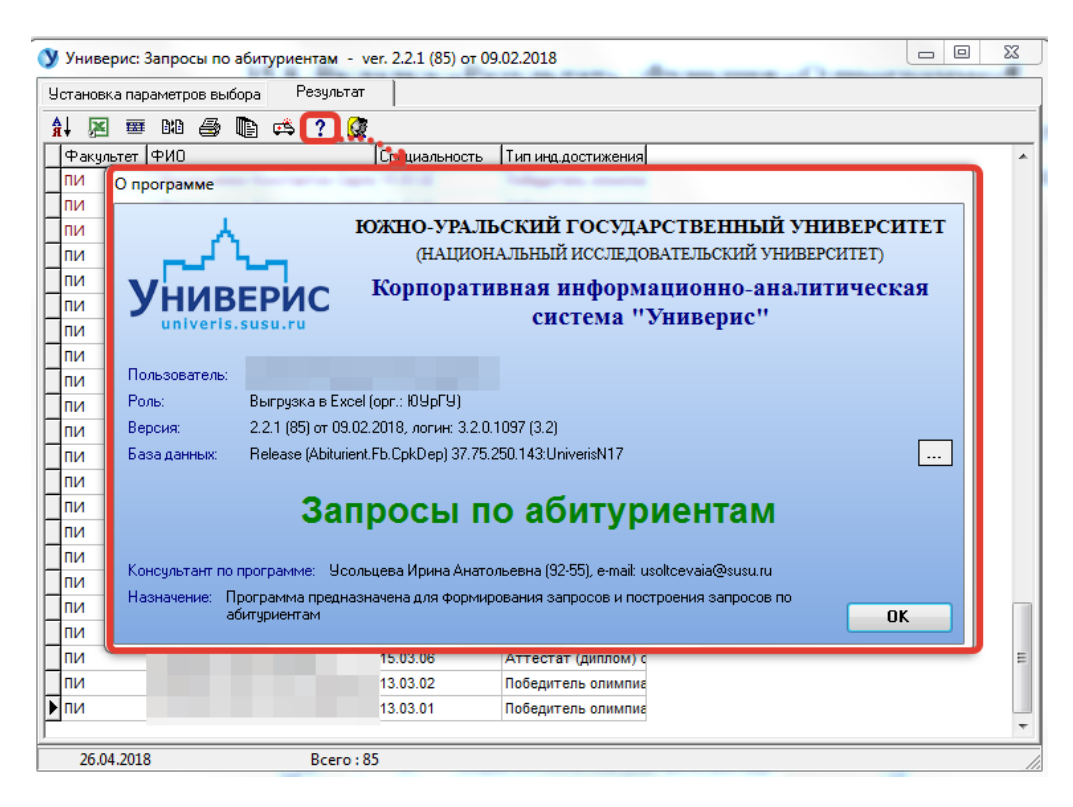

# 35.9. Вкладка «Результат». Функция «всего абитуриентов без

# двойников»

Функция «Всего абитуриентов без двойников» выдает информацию о количестве абитуриентов без учета двойников.

| Универис: Запросы по абитуриен        | там - ver. 2.2.1 (85) от 09.02.2018 | _ 0 | 23 |
|---------------------------------------|-------------------------------------|-----|----|
| Установка параметров выбора Результат |                                     |     |    |
|                                       | 2 🝘                                 |     |    |
|                                       | Срешальность Тип инд достижения     |     |    |
|                                       | ге 15.03.02 Победитель олимпиа      |     |    |
| Пи                                    | ге 15.03                            |     |    |
| пи                                    | Количество абитуриентов 83          |     |    |
| пи                                    |                                     |     |    |
| пи                                    |                                     |     |    |
| пи                                    | Всего абитуриентов: 29 💡            |     |    |
| пи                                    |                                     |     |    |
| пи                                    |                                     |     |    |
| пи                                    | ОК                                  |     |    |
| пи                                    |                                     |     |    |
| пи                                    | ч 23.03.03 Победитель олимпиа       |     |    |
| пи                                    | ч 23.03.01 Победитель олимпиа       |     |    |
| пи                                    | 23.03.02 Аттестат (диплом) с        |     |    |
| пи                                    | 23.03.03 Аттестат (диплом) с        |     |    |
| пи                                    | 23.03.01 Аттестат (диплом) с        |     |    |
| пи                                    | а 23.03.03 Победитель олимпиа       |     |    |
| пи                                    | а 23.03.01 Победитель олимпиа       |     |    |
| пи                                    | 24.05.01 Победитель олимпиа         |     |    |
| пи                                    | ч 23.03.02 Победитель олимпиа       |     |    |
| пи                                    | 15.03.06 Аттестат (диплом) с        |     | =  |
| Пи                                    | вна 13.03.02 Победитель олимпиа     |     |    |
| ▶пи                                   | ир(13.03.01 Победитель олимпиа      |     |    |
| 1                                     |                                     |     | *  |
| 26.04.2018                            | Bcero : 85                          |     | 11 |

#### Оглавление

| 2. Раздел «Фикультеты»   4.     3. Раздел «Категория документов»   5.     4. Раздел «Категория документов»   5.     5. Раздел «Категория документов»   6.     6. Раздел «Паличие медали (диплома)»   6.     6. Раздел «Категория документа»   6.     7. Раздел «Год окончания учебного заведения»   7.     9. Раздел «Год окончания учебного заведения»   7.     9. Раздел «Год окончания учебного заведения»   7.     10. Раздел «Год окончания учебного заведения»   9.     11. Раздел «Год окончания учебного заведения»   9.     12. Раздел «Год окончания учебного заведения»   9.     13. Раздел «Год окончания учебной группы»   10.     14. Раздел «Забрал документы»   11.     15. Раздел «Забрал документы»   12.     16. Раздел «Зачислен приемной комиссией»   11.     17. Раздел «Зачислен на другую специальность»   12.     18. Раздел «Свениальности»   13.     19. Раздел «Сокончия ВУЗ»   13.     20. Раздел «Специальности»   14.     21. Раздел «Форма финансирования»   15.     22. Раздел «Специальности»   15.     23. Раздел «Категория абитуриента»   16. <th>1. Интерфейс модуля «Запросы по абитуриентам»</th> <th>3</th> | 1. Интерфейс модуля «Запросы по абитуриентам» | 3  |
|----------------------------------------------------------------------------------------------------|-----------------------------------------------|----|
| 3. Раздел «ФНО или рег.номер»   .5     4. Раздел «Категория документов»   .5     5. Раздел «Категория документов»   .5     5. Раздел «Категория документов»   .6     6. Раздел «Пол »   .6     6. Раздел «Пол »   .6     7. Раздел «Кончение медали (диплома)»   .6     8. Раздел «Тип НП учебного заведения»   .7     9. Раздел «Тип признака оценки»   .7     9. Раздел «Тип признака оценки»   .9     11. Раздел «Тип признака оценки»   .9     12. Раздел «Тип признака оценки»   .9     13. Раздел «Иностранный язык»   .10     14. Раздел «Забрал документы»   .11     15. Раздел «Зачислен приемной комиссией»   .11     16. Раздел «Зачислен на другую специальность»   .12     17. Раздел «Зачислен на другую специальность»   .12     18. Раздел «Смечил ВУЗ»   .13     19. Раздел «Специальности»   .14     11   14. Раздел «Специальность»   .12     12. Раздел «Специальность»   .12     13. Раздел «Специальность»   .12     14. Раздел «Специальность»   .12     15. Раздел «Специальности»   .12 <tr< td=""><td>2. Раздел «Факультеты»</td><td>4</td></tr<>                                                                          | 2. Раздел «Факультеты»                        | 4  |
| 4. Раздел «Категория документов»   5     5. Раздел «Наличие медали (диплома)»   6     6. Раздел «Пол »   6     7. Раздел «Возраст абитуриента»   6     8. Раздел «Пол »   7     9. Раздел «Китегория документов»   7     9. Раздел «Гип НП учебного заведения»   7     9. Раздел «Гип окопченного заведения»   7     10. Раздел «Гип признака оценки»   9     11. Раздел «Гип признака оценки»   9     12. Раздел «Гип признака оценки»   10     13. Раздел «Консерияный язык»   10     14. Раздел «Забрал документы»   10     15. Раздел «Консери приемной комиссией»   11     16. Раздел «Зачислен приемной комиссией»   12     17. Раздел «Зачислен на другую специальность»   12     18. Раздел «Зачислен на другую специальность»   12     19. Раздел «Специальности»   14     20. Раздел «Сменчал ВУЗ»   13     20. Раздел «Специальности»   14     21. Раздел «Специальности»   14     21. Раздел «Специальности»   14     21. Раздел «Специальности»   15     22. Раздел «Специальности»   15     23. Раздел «                                                                                                    | 3. Раздел «ФИО или рег.номер»                 | 5  |
| 5. Раздел «Наличие медали (диплома)»                                                                                                    | 4. Раздел «Категория документов»              | 5  |
| 6. Раздел «Пол »                                                                                                    | 5. Раздел «Наличие медали (диплома)»          | 6  |
| 7. Раздел «Возраст абитурнента»                                                                                                    | 6. Раздел «Пол »                              | 6  |
| 8. Раздел «Тип НП учебного заведения»   7     9. Раздел «Год окончания учебного заведения»   7     10. Раздел «Гип оконченного заведения»   9     11. Раздел «Тип признака оценки»   9     12. Раздел «Иностранный язык»   10     13. Раздел «Иноер учебной группы»   10     14. Раздел «Забрал документы»   11     15. Раздел «Забрал документы»   11     16. Раздел «Заказчик селевика»   12     17. Раздел «Заказчик целевика»   12     18. Раздел «Заказчик целевика»   12     19. Раздел «Специальность»   12     19. Раздел «Специальность»   12     19. Раздел «Специальность»   13     19. Раздел «Специальность»   13     19. Раздел «Специальность»   14     21. Раздел «Специальность»   13     21. Раздел «Сокончил ВУЗ»   13     21. Раздел «Сокончил ВУЗ»   13     22. Раздел «Сокончил ВУЗ»   13     23. Раздел «Сокончил вучения»   15     23. Раздел «Сокончен в бучения»   15     24. Раздел «Сражданство»   16     25. Раздел «Сип нП проживания»   17     26. Раздел «Свозовое образование»                                                                                                    | 7. Раздел «Возраст абитуриента»               | 6  |
| 9. Раздел «Год окончания учебного заведения»   7     10. Раздел «Гип оконченного заведения»   9     11. Раздел «Гип признака оценки»   9     12. Раздел «Иностранный язык»   10     13. Раздел «Имоер учебной группы»   10     14. Раздел «Забрал документы»   11     15. Раздел «Забрал документы»   11     16. Раздел «Забрал документы»   11     17. Раздел «Заказчислен приемной комиссией»   11     16. Раздел «Заказчик целевика»   12     17. Раздел «Заказчик целевика»   13     19. Раздел «Специальность»   12     18. Раздел «Сокончил ВУЗ»   13     20. Раздел «Сокончил ВУЗ»   13     21. Раздел «Сокончил ВУЗ»   13     22. Раздел «Сокончил ВУЗ»   13     23. Раздел «Сокончил ВУЗ»   13     24. Раздел «Сокончил ВУЗ»   14     25. Раздел «Сокончил вучения»   15     22. Раздел «Сокончил вучения»   15     23. Раздел «Сокончил вучения»   16     24. Раздел «Сокончене»   17     26. Раздел «Стип НП проживания»   17     27. Раздел «Количество баллов»   18     28. Раздел «Количество баллов» <td>8. Раздел «Тип НП учебного заведения»</td> <td>7</td>                                                                        | 8. Раздел «Тип НП учебного заведения»         | 7  |
| 10. Раздел «Тип признака оценки»   9     11. Раздел «Тип признака оценки»   9     12. Раздел «Иностранный язык»   10     13. Раздел «Иностранный язык»   10     14. Раздел «Забрал документы»   11     15. Раздел «Забрал документы»   11     16. Раздел «Забрал документы»   11     17. Раздел «Зачислен приемной комиссией»   12     18. Раздел «Продолжительность обучения»   12     17. Раздел «Заказчик целевика»   13     19. Раздел «Окончил ВУЗ»   13     20. Раздел «Специальности»   14     21. Раздел «Форма финансирования»   15     22. Раздел «Форма финансирования»   15     23. Раздел «Категория абитуриента»   16     24. Раздел «Гражданство»   17     25. Раздел «Горажданство»   16     26. Раздел «Горажданство»   17     26. Раздел «Количество баллов»   18     28. Раздел «Количество баллов»   18     29. Раздел «Количество баллов»   18     29. Раздел «Количество баллов»   19     30. Раздел «Количество баллов»   19     30. Раздел «Количество баллов»   20     31. Раздел «Количество                                                                                                    | 9. Раздел «Год окончания учебного заведения»  | 7  |
| 11. Раздел «Тип признака оценки»                                                                                                    | 10. Раздел «Тип оконченного заведения»        | 9  |
| 12. Раздел «Иностранный язык»   10     13. Раздел «Номер учебной группы»   10     14. Раздел «Забрал документы»   11     15. Раздел «Забрал документы»   11     16. Раздел «Продолжительность обучения»   12     17. Раздел «Зачислен приемной комиссией»   12     17. Раздел «Зачислен на другую специальность»   12     18. Раздел «Заказчик целевика»   13     19. Раздел «Окончил ВУЗ»   13     20. Раздел «Специальности»   14     21. Раздел «Форма финансирования»   15     22. Раздел «Категория абитуриента»   15     23. Раздел «Гражданство»   16     24. Раздел «Гражданство»   16     25. Раздел «Категория абитуриента»   17     26. Раздел «Горажданство»   16     27. Раздел «Количество баллов»   18     28. Раздел «Казенон проживания»   17     27. Раздел «Количество баллов»   18     28. Раздел «Казавание предмета»   19     30. Раздел «Каночен в приказ»   20     31. Раздел «Код учебного плана»   21                                                                                                    | 11. Раздел «Тип признака оценки»              | 9  |
| 13. Раздел «Номер учебной группы»                                                                                                    | 12. Раздел «Иностранный язык»                 | 10 |
| 14. Раздел «Забрал документы»   11     15. Раздел «Зачислен приемной комиссией»   11     16. Раздел «Продолжительность обучения»   12     17. Раздел «Зачислен на другую специальность»   12     18. Раздел «Заказчик целевика»   13     19. Раздел «Окончил ВУЗ»   13     20. Раздел «Специальности»   14     21. Раздел «Окончил ВУЗ»   13     20. Раздел «Специальности»   14     21. Раздел «Форма финансирования»   15     22. Раздел «Категория абитуриента»   15     23. Раздел «Сорма обучения   16     24. Раздел «Гражданство»   16     25. Раздел «Категория обучения»   17     26. Раздел «Гип НП проживания»   17     27. Раздел «Базовое образование»   18     28. Раздел «Количество баллов»   18     28. Раздел «Семейное положение»   19     30. Раздел «Включен в приказ»   20     31. Раздел «Код учебного плана»   21                                                                                                    | 13. Раздел «Номер учебной группы»             | 10 |
| 15. Раздел «Зачислен приемной комиссией»   11     16. Раздел «Продолжительность обучения»   12     17. Раздел «Зачислен на другую специальность»   12     18. Раздел «Заказчик целевика»   13     19. Раздел «Скончил ВУЗ»   13     20. Раздел «Специальности»   14     21. Раздел «Специальности»   14     21. Раздел «Специальности»   14     21. Раздел «Специальности»   15     22. Раздел «Специальности»   15     23. Раздел «Форма финансирования»   15     23. Раздел «Категория абитуриента»   15     23. Раздел «Гражданство»   16     24. Раздел «Гражданство»   17     25. Раздел «Гип НП проживания»   17     26. Раздел «Регион проживания»   17     27. Раздел «Количество баллов»   18     28. Раздел «Количество баллов»   18     28. Раздел «Семейное положение»   19     29. Раздел «Зачислен по рейтингу»   20     31. Раздел «Код учебного плана»   21                                                                                                    | 14. Раздел «Забрал документы»                 | 11 |
| 16. Раздел «Продолжительность обучения»   12     17. Раздел «Зачислен на другую специальность»   12     18. Раздел «Заказчик целевика»   13     19. Раздел «Скончил ВУЗ»   13     20. Раздел «Специальности»   14     21. Раздел «Специальности»   14     21. Раздел «Специальности»   14     21. Раздел «Сорма финансирования»   15     22. Раздел «Категория абитуриента»   15     23. Раздел «Гражданство»   16     24. Раздел «Гражданство»   16     25. Раздел «Гип НП проживания»   17     26. Раздел «Гегион проживания»   17     27. Раздел «Базовое образование»   18     28. Раздел «Кначество баллов»   18     28. Раздел «Семейное положение»   19     30. Раздел «Зачислен в приказ»   20     31. Раздел «Зачислен по рейтингу»   20     32. Раздел «Код учебного плана»   21                                                                                                    | 15. Раздел «Зачислен приемной комиссией»      | 11 |
| 17. Раздел «Зачислен на другую специальность»   12     18. Раздел «Заказчик целевика»   13     19. Раздел «Окончил ВУЗ»   13     20. Раздел «Специальности»   14     21. Раздел «Форма финансирования»   15     22. Раздел «Категория абитуриента»   15     23. Раздел «Категория абитуриента»   16     24. Раздел «Гражданство»   16     25. Раздел «Гип НП проживания»   17     26. Раздел «Гип НП проживания»   17     27. Раздел «Количество баллов»   18     28. Раздел «Количество баллов»   18     29. Раздел «Семейное положение»   19     30. Раздел «Включен в приказ»   20     31. Раздел «Зачислен по рейтингу»   20     32. Раздел «Код учебного плана»   21                                                                                                    | 16. Раздел «Продолжительность обучения»       | 12 |
| 18. Раздел «Заказчик целевика»   13     19. Раздел «Окончил ВУЗ»   13     20. Раздел «Специальности»   14     21. Раздел «Форма финансирования»   15     22. Раздел «Категория абитуриента»   15     23. Раздел «Специальности»   16     24. Раздел «Форма обучения   16     25. Раздел «Гражданство»   16     26. Раздел «Гражданство»   16     27. Раздел «Гория абитуриента»   17     26. Раздел «Гражданство»   16     27. Раздел «Количения»   17     26. Раздел «Гегион проживания»   17     27. Раздел «Каличество баллов»   18     28. Раздел «Количество баллов»   18     28. Раздел «Количество баллов»   19     30. Раздел «Семейное положение»   19     30. Раздел «Включен в приказ»   20     31. Раздел «Зачислен по рейтингу»   20     32. Раздел «Код учебного плана»   21                                                                                                    | 17. Раздел «Зачислен на другую специальность» | 12 |
| 19. Раздел «Окончил ВУЗ»                                                                                                    | 18. Раздел «Заказчик целевика»                | 13 |
| 20. Раздел «Специальности»   14     21. Раздел «Форма финансирования»   15     22. Раздел «Категория абитуриента»   15     23. Раздел «Категория абитуриента»   15     23. Раздел «Форма обучения   16     24. Раздел «Гражданство»   16     25. Раздел «Гражданство»   16     25. Раздел «Гражданство»   17     26. Раздел «Регион проживания»   17     27. Раздел «Вазовое образование»   18     28. Раздел «Количество баллов»   18     28. Раздел «Количество баллов»   19     29. Раздел «Семейное положение»   19     30. Раздел «Зачислен по рейтингу»   20     31. Раздел «Код учебного плана»   21                                                                                                    | 19. Раздел «Окончил ВУЗ»                      | 13 |
| 21. Раздел «Форма финансирования»   15     22. Раздел «Категория абитуриента»   15     23. Раздел «Форма обучения   16     24. Раздел «Гражданство»   16     25. Раздел «Гражданство»   16     25. Раздел «Гражданство»   16     26. Раздел «Гражданство»   17     26. Раздел «Регион проживания»   17     27. Раздел «Базовое образование»   18     28. Раздел «Количество баллов»   18     28. Раздел «Название предмета»   19     29. Раздел «Включен в приказ»   20     31. Раздел «Зачислен по рейтингу»   20     32. Раздел «Код учебного плана»   21                                                                                                    | 20. Раздел «Специальности»                    | 14 |
| 22. Раздел «Категория абитуриента»   15     23. Раздел «Форма обучения   16     24. Раздел «Гражданство»   16     25. Раздел «Гражданство»   16     25. Раздел «Тип НП проживания»   17     26. Раздел «Регион проживания»   17     27. Раздел «Базовое образование»   18     28. Раздел «Количество баллов»   18     28. Раздел «Количество баллов»   19     29. Раздел «Семейное положение»   19     30. Раздел «Включен в приказ»   20     31. Раздел «Код учебного плана»   21                                                                                                    | 21. Раздел «Форма финансирования»             | 15 |
| 23. Раздел «Форма обучения                                                                                                    | 22. Раздел «Категория абитуриента»            | 15 |
| 24. Раздел «Гражданство»   16     25. Раздел «Тип НП проживания»   17     26. Раздел «Регион проживания»   17     27. Раздел «Базовое образование»   18     28. Раздел «Количество баллов»   18     28. Раздел «Количество баллов»   18     29. Раздел «Название предмета»   19     29. Раздел «Семейное положение»   19     30. Раздел «Включен в приказ»   20     31. Раздел «Зачислен по рейтингу»   20     32. Раздел «Код учебного плана»   21                                                                                                    | 23. Раздел «Форма обучения                    | 16 |
| 25. Раздел «Тип НП проживания».   17     26. Раздел «Регион проживания».   17     27. Раздел «Базовое образование»   18     28. Раздел «Количество баллов».   18     28. Раздел «Количество баллов».   18     29. Раздел «Семейное положение».   19     30. Раздел «Включен в приказ».   20     31. Раздел «Код учебного плана».   21                                                                                                    | 24. Раздел «Гражданство»                      | 16 |
| 26. Раздел «Регион проживания»   17     27. Раздел «Базовое образование»   18     28. Раздел «Количество баллов»   18     28. Раздел «Название предмета»   19     29. Раздел «Семейное положение»   19     30. Раздел «Включен в приказ»   20     31. Раздел «Зачислен по рейтингу»   20     32. Раздел «Код учебного плана»   21                                                                                                    | 25. Раздел «Тип НП проживания»                | 17 |
| 27. Раздел «Базовое образование»   18     28. Раздел «Количество баллов»   18     28. Раздел «Название предмета»   19     29. Раздел «Семейное положение»   19     30. Раздел «Включен в приказ»   20     31. Раздел «Зачислен по рейтингу»   20     32. Раздел «Код учебного плана»   21                                                                                                    | 26. Раздел «Регион проживания»                | 17 |
| 28. Раздел «Количество баллов»   18     28. Раздел «Название предмета»   19     29. Раздел «Семейное положение»   19     30. Раздел «Включен в приказ»   20     31. Раздел «Зачислен по рейтингу»   20     32. Раздел «Код учебного плана»   21                                                                                                    | 27. Раздел «Базовое образование»              | 18 |
| 28. Раздел «Название предмета»   19     29. Раздел «Семейное положение»   19     30. Раздел «Включен в приказ»   20     31. Раздел «Зачислен по рейтингу»   20     32. Раздел «Код учебного плана»   21                                                                                                    | 28. Раздел «Количество баллов»                | 18 |
| 29. Раздел «Семейное положение»   19     30. Раздел «Включен в приказ»   20     31. Раздел «Зачислен по рейтингу»   20     32. Раздел «Код учебного плана»   21                                                                                                    | 28. Раздел «Название предмета»                | 19 |
| 30. Раздел «Включен в приказ»   20     31. Раздел «Зачислен по рейтингу»   20     32. Раздел «Код учебного плана»   21                                                                                                    | 29. Раздел «Семейное положение»               | 19 |
| 31. Раздел «Зачислен по рейтингу»20<br>32. Раздел «Код учебного плана»                                                                                                    | 30. Раздел «Включен в приказ»                 | 20 |
| 32. Раздел «Код учебного плана»21                                                                                                    | 31. Раздел «Зачислен по рейтингу»             | 20 |
|                                                                                                    | 32. Раздел «Код учебного плана»               | 21 |

| 32. Раздел «Приоритет»                                                | 21 |
|-----------------------------------------------------------------------|----|
| 33. Раздел «Тип студента»                                             | 22 |
| 34. Раздел «Тип индивидуального достижения»                           | 22 |
| 35. Вкладка «Результат»                                               | 23 |
| 35.1. Вкладка «Результат». Функция «Сортировка результата»            | 24 |
| 35.2. Вкладка «Результат». Функция «Экспорт в Excel»                  | 25 |
| 35.3. Вкладка «Результат». Функция «Экспорт в текстовый файл»         | 25 |
| 35.4. Вкладка «Результат». Функция «Поля просмотра»                   | 26 |
| 35.5. Вкладка «Результат». Функция «Печать результата»                | 27 |
| 35.6. Вкладка «Результат». Функция «Списки студентов»                 | 27 |
| 35.7. Вкладка «Результат». Функция «Инструкция. Примеры»              | 28 |
| 35.8. Вкладка «Результат». Функция «Сведения о программе»             | 29 |
| 35.9. Вкладка «Результат». Функция «всего абитуриентов без двойников» | 30 |